## PuncakTegap

# **SISTEM e-tanah**

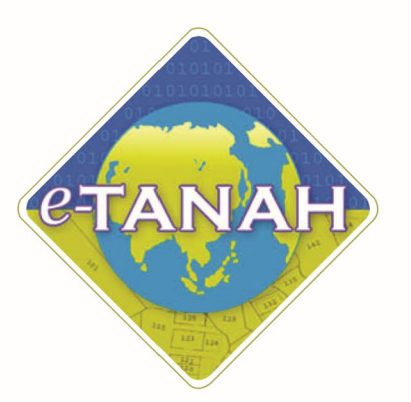

## PANDUAN PENGGUNA PEMBANGUNAN

PSST - Permohonan Serah Balik Sebahagian Tanah - S200 KTN

Untuk sebarang pertanyaan, sila hubungi:

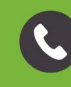

603-2693 6429

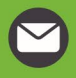

etanahwp@ptgwp.gov.my

w

ww.ptgwp.gov.my

#### LOG MASUK AKAUN PENGGUNA

• Untuk membuat Permohonan, lawat laman web <u>www.ptgwp.gov.my</u> dan klik Portal Awam e-Tanah

| 🤹 🤖 PEJABAT PENGARAI                                                                                                    |                                                                                                    | Log Masuk   Daftar Pengguna   Soalan Lazim   Portal PPTGWP<br>Isnin, 20 September; 2021                                                                                                    |
|----------------------------------------------------------------------------------------------------|----------------------------------------------------------------------------------------------------|----------------------------------------------------------------------------------------------------|
| BAYARAA<br>Debido wuxdado torcaar<br>Mulai 2 000<br>Bila Paturi Semua Arahan Vang Dikelov                                                                                     | S 2021                                                                                                    | Increases 12195<br>124 No. Televini<br>124 No. Televini<br>134 Sense Andrease Andreases<br>Not Sense Andrease Andreases<br>Not Sense Andreases<br>Not Sense Andrease |
| MAKLUMAN DAN IN                                                                                                    | IFORMASI SEMASA                                                                                                    | P E R K H I D M A T A N                                                                                                    |
| Pelaksanaan Permohonan Carian Rasm<br>Talian Sepenuhnya<br>Tarikh Kamaskini : 25 Ogos 2021                                                                                    | ii Hakmilik WP Kuala Lumpur Atas                                                                                                    | eBayaran                                                                                                    |
| Pembayaran Cukai Tanah dan Cukai<br>JomPAY Mulai 2 Ogos 2021<br>Tanih Kemasini 30 Julai 2021                                                                                  | Petak WP Kuala Lumpur Melalui                                                                                                    | eSemakan<br>Carian Kod Firma                                                                                                    |
|                                                                                                    |                                                                                                    | Soal Selidik                                                                                                    |
| Helpdesk Perkhidmatan e-Tanah WP                                                                                                    |                                                                                                    |                                                                                                    |
| 🧈 +603-2693 6429 🛛 🔁 etanahwp@ptgwp.gov.my                                                                                                    | Dasar privasi   Dasar keselamatan   Penatian                                                                                                    | Cobaldige OFFX VISA U                                                                                                    |
| Pejabat Pengarah Tanah dan Galian Wilayah Persekutuan Putrajaya<br>Aras G, Bidk 2, Manara Seri Wilayah<br>Presint 2, Pusat Pentadikan Karajaan Persekutuan<br>62(00 Putrajaya | Pejabat Pengarah Tanah dan Galian Wilayah Persekutuan Kuala Lumpur<br>Aras 6-6, Rumah Persekutuan<br>Jalam Sutran Hisharmuddin<br>508/18 Kuala Lumpur                  | Pejabat Pengarah Tanah dan Galian Wilayah Persekutuan Labuan<br>E003, Tingkat L Aras Padium<br>Kompielas Janangan, Peti Surat 80683<br>80693 Labuan                                                                                                    |
|                                                                                                    | e 2021 Pejabat Pengarah Tanah dan Calian Wilayah Persekutuan (PPTGWP)<br>Paparan terbaik menggunakan pelayar Mazilia Firefax dan Google Chrame dengan resolusi sirin i | 1386 x 768                                                                                                    |

• Klik Log Masuk.

|   | 🤖 🦚 PEJABAT PENGARAH                                                                                                    | PORTAL AWAM                                                                                                    | Log Masuk   Daftar Pengguna   Soalan Lazim   Portal PPTGWP                                                                                                    |
|---|----------------------------------------------------------------------------------------------------|----------------------------------------------------------------------------------------------------|----------------------------------------------------------------------------------------------------|
|   | BAYARAN<br>PPTGA<br>Cobiles madules des                                                                                                    | PORTAL AWAM 0-                                                                                                    | r Code: 12195<br>I: No. Akaun<br>I: No. Telefon<br>I: No. Telefon<br>I: No. Telefon Tenfon Mudar<br>I: No. Telefon Tenfon Mudar<br>I: No. Telefon Tenfon Mudar<br>I: No. Telefon Tenfon Mudar<br>I: No. Telefon Tenfon Mudar |
|   | Mulai 2<br>Sila Patuhi semua arahan yang<br>MAKLUMAN                                                                                                    |                                                                                                    |                                                                                                    |
| 4 | Pelaksanaan Permohonan Car<br>Talian Sepenuhnya<br>Tariki Kemakini : 23 Ogos 2021                                                                                              | Lupa Kata Laluan Log Masuk                                                                                                    | sBayaran                                                                                                    |
|   | Pembayaran Cukai Tanah dan Cukai<br>JamPAY Mulai 20 Ogos 2021<br>Tanih Kenasini : 30 Julai 2021                                                                                | Petak WP Kuala Lumpur Melalui                                                                                                    | Carian Kod Firma                                                                                                    |
|   |                                                                                                    |                                                                                                    | Soat Selidik                                                                                                    |
|   |                                                                                                    |                                                                                                    |                                                                                                    |
|   | Helpdesk Perkhidmatan e-Tanah WP<br>💙 +603-2693 6429 🛛 etanahwp@ptgwp.gov.my                                                                                                   | Dasar privasi   Dasar Keselamatan   Penafian                                                                                                    |                                                                                                    |
|   | Pejabat Pengarah Tanah dan Galian Wilayah Perselutuan Putrajaya<br>Aras G, Biol 2, Amaras Sari Wilayah<br>Presint 2, Pusat Pentradahan Kerajaan Persekutuan<br>62/00 Putrajaya | Pejabat Pengarah Tanah dan Galian Wilayah Persekutuan Kuala Lumpur<br>Aras 6-0, Rumah Persekutuan<br>Jalan Sutan Hahamuddin<br>50878 Kuala Lumpur                              | Pejabat Pengarah Tanah dan Gallan Wilayah Persekutuan Labuan<br>6003 Ingkat, Juras Podium<br>Kompleks Ujana Kewengan Pell Surat 80803<br>80683 Jabuan                                                                        |
|   |                                                                                                    | 2021 Pejabat Pengarah Tanah dan Calian Wilayah Persekutuan (PPTGWP)     Pananan terbaik menana melana pelawat Matilia Brefax rian Coosele Chrome - rienanan resol si strin 159 | 5 x 768                                                                                                    |

• Isi Nama Pengguna (Individu / Firma Guaman / JUB / Syarikat / Pertubuhan) dan Kata Laluan

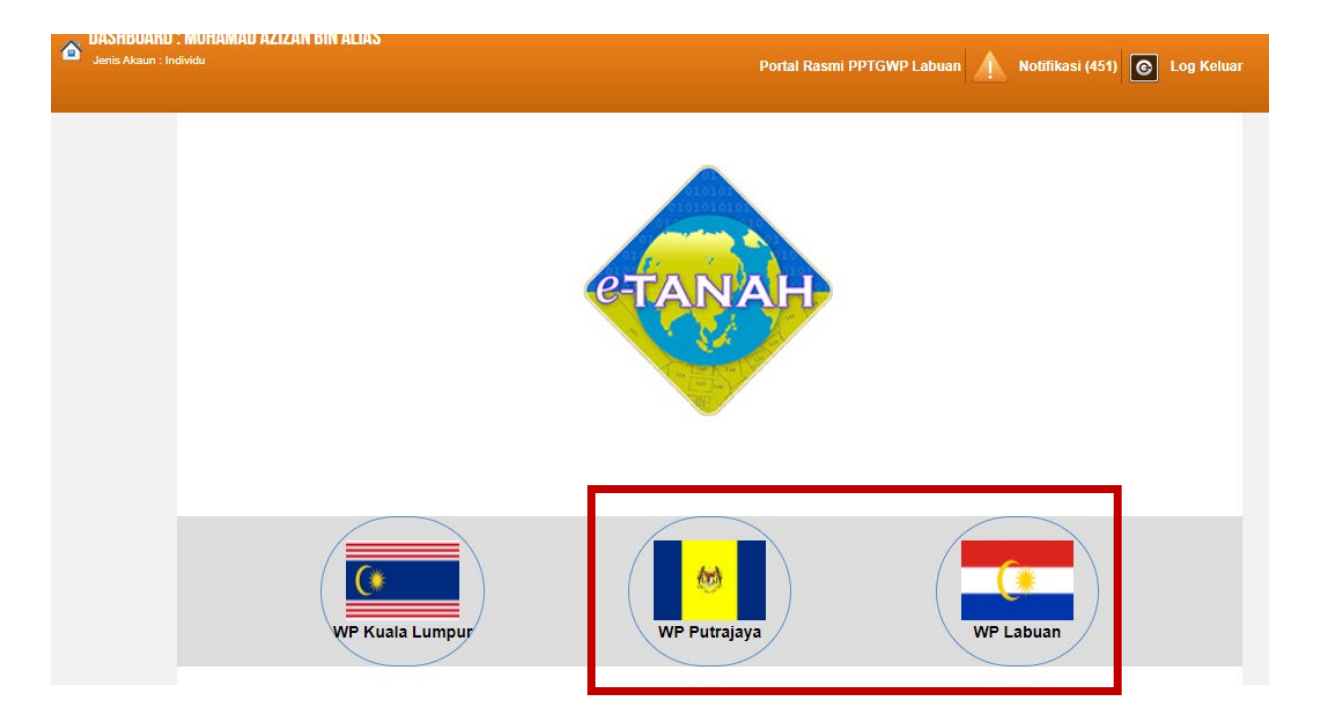

• Pilih Wilayah.

| PORTAL AWAM e-TAN<br>PEJABAT PENGARAH TAN                                                                                                    | AH<br>AH DAN GALIAN WILAYAH PERSEKUTUAN                    |
|----------------------------------------------------------------------------------------------------|------------------------------------------------------------|
| DASHBOARD : MUHAMAD AZIZAN BIN ALIAS     Jenis Akaun : Individu                                                                                                    | Portal Rasmi PPTGWP Labuan 🔺 Notifikasi (451) 📀 Log Keluar |
| Vermohonan   Vermohonan   Vermohonan <th></th> |                                                            |
| Kemaskini<br>Profil                                                                                                    |                                                            |

• Klik menu Permohonan. Senarai modul akan dipaparkan.

#### Senarai Urusan :

| Bil. | Urusan                                                                                                    | Modul       | Borang | Tindakan |
|------|----------------------------------------------------------------------------------------------------|-------------|--------|----------|
| 1    | PPB - Permohonan Pecah Bahagian Tanah - S142 KTN                                                                 | Pembangunan | 9B     |          |
| 2    | PPS - Permohonan Pecah Sempadan Tanah - S137 KTN                                                                 | Pembangunan | 9A     |          |
| 3    | PPSS - Permohonan Pecah Sempadan, Tukar Kategori Penggunaan, Tukar Syarat,<br>Tukar Sekatan Serentak - S124A KTN | Pembangunan | 12     |          |
| 4    | PSBB - Permohonan Serah Balik dan Berimilik Semula Tanah - S204D KTN                                             | Pembangunan | 12D    |          |
| 5    | PSST - Permohonan Serah Sebahagian Tanah - S200 KTN                                                              | Pembangunan | 12B    |          |
| 6    | PST - Permohonan Serah Seluruh Tanah - S197 KTN                                                                  | Pembangunan | 12A    |          |
| 7    | PTS - Permohonan Tukar Syarat, Sekatan atau Kategori Tanah - S124 KTN                                            | Pembangunan | 19     |          |
| 8    | PYT - Permohonan Penyatuan Tanah - S148 KTN                                                                      | Pembangunan | 9C     |          |

• Senarai urusan akan dipaparkan. Klik urusan yang dipohon.

#### **PSST - Permohonan Serah Sebahagian Tanah – S200 KTN**

#### **Maklumat Am**

Serah Balik Sebahagian Tanah di bawah seksyen 200 Kanun Tanah Negara adalah salah satu urusan di bawah Unit Pembangunan di mana, tuan punya tanah boleh memohon untuk menyerah sebahagian tanah beliau kepada Pihak Berkuasa Negeri maksud awam, keagamaan, pendidikan, kebajikan dan lainlain. Dengan berlakunya penyerahan maka antara masalah-masalah yang dapat diselesaikan adalah pengurangan cukai. Kesan dari penyerahan sebahagian tanah ini maka dengan rasminya sebahagian tanah tersebut menjadi hak kerajaan.

#### Arahan.

- 1. Lengkapkan dan hantar borang Permohonan Atas Talian
- 2. Sila pastikan klik butang 'Simpan' untuk menyimpan maklumat permohonan.

3. Cetak Slip Permohonan Atas Talian (beserta borang permohonan dan senarai semak) dan hadir ke Kaunter bagi serahan dokumen serta bayaran fi permohonan.

|                                    |                               |                                                                               | Maklumat Hakmilik                                  |            |              |
|------------------------------------|-------------------------------|-------------------------------------------------------------------------------|----------------------------------------------------|------------|--------------|
| geri<br>ndar/F<br>nis Ha<br>mbor I | Dekan/M<br>kmilik<br>Hakmilil | : Wilayah Persekutuan Ku<br>ukim : Sila Pilih -<br>: Sila Pilih -<br>: Semula | Milayah Persekutuan Kuala Lumpur<br>- Sila Pilih - |            |              |
|                                    | Bil                           | Negeri                                                                        | Maklumat Hakmilik                                  | No. Lot/PT | Bil. Seksyen |
|                                    |                               |                                                                               | Bandar / Pekan / Mukim Mukim Batu                  |            |              |
|                                    | 1                             | WILAYAH PERSEKUTUAN KUALA<br>LUMPUR                                           | Jenis Hakmilik : PM<br>Nombor Hakmilik : 2835      | Lot 45836  | ē            |

- Isi maklumat diperlukan. Sila pastikan medan wajib diisi bertukar menjadi hijau selepas diisi.
- Klik butang tambah untuk paparan maklumat hakmilik.
- Klik butang teruskan permohonan.

#### **Maklumat Pemohon**

| Maklumat Hakmilik                       | 2 Maklumat Pem                                 | ohon 3Maklumat Urusan                                | Maklumat Tam | nbahan 5Borang P | ermohonan |
|-----------------------------------------|------------------------------------------------|------------------------------------------------------|--------------|------------------|-----------|
| Dokumen Disertal                        | an                                             |                                                      |              |                  |           |
| la isi maklumat<br>Vlaklumat Pemo       | pemohon seperti di ba<br>hon :-                | awah :-                                              |              |                  |           |
| la isi maklumat<br>Maklumat Pemo        | pemohon seperti di b<br>hon :-                 | awah :-<br>Senarai Pemohon:                          | )            |                  |           |
| la isi maklumat<br>Maklumat Pemo<br>Bil | pemohon seperti di b<br>hon :-<br>Nama Pemohon | awah :-<br>Senarai Pemohon:<br>Jenis & No Pengenalan | )<br>Alamat  | Jenis Pemohon    | Tindakan  |

• Klik Tambah.

| Maklumat Pemohon         | Maklumat Pemohon |                   |  |  |  |  |  |  |
|--------------------------|------------------|-------------------|--|--|--|--|--|--|
| Sila isi maklumat pemo   | hon di bawah :-  | Medan Wajib Diisi |  |  |  |  |  |  |
| Jonic Domotion           | - Cile Dille     |                   |  |  |  |  |  |  |
| Jenis Penionon           |                  |                   |  |  |  |  |  |  |
| Nama                     |                  |                   |  |  |  |  |  |  |
| Alamat Berdaftar         |                  |                   |  |  |  |  |  |  |
|                          | 1                |                   |  |  |  |  |  |  |
|                          | :                |                   |  |  |  |  |  |  |
|                          |                  |                   |  |  |  |  |  |  |
| Poskod                   |                  |                   |  |  |  |  |  |  |
| Negeri                   | : -Sila Pilih -  | *                 |  |  |  |  |  |  |
| Bandar                   | - Sila Pilih -   |                   |  |  |  |  |  |  |
| Seperti Alamat Berdaftar |                  |                   |  |  |  |  |  |  |
| Alamat Surat-Menyurat    | :                |                   |  |  |  |  |  |  |
|                          | 1                |                   |  |  |  |  |  |  |
|                          | :                |                   |  |  |  |  |  |  |
|                          |                  | · · ·             |  |  |  |  |  |  |

• Maklumat perlu diisi dengan lengkap bagi Maklumat Pemohon.

| Maklumat Pemohon         |   |                           |      | ×   |
|--------------------------|---|---------------------------|------|-----|
| Negeri                   | : | - Sila Pilih -            | ÷    | ^   |
| Bandar                   | : | - Sila Pilih -            |      |     |
| Seperti Alamat Berdaftar |   |                           |      |     |
| Alamat Surat-Menyurat    | : |                           |      |     |
|                          | : |                           |      |     |
|                          | : |                           |      |     |
|                          | : |                           |      |     |
| Poskod                   | : |                           |      |     |
| Negeri                   | : | - Sila Pilih -            |      |     |
| Bandar                   | : | -Sita Pilih -             | 7    |     |
| No. Telefon Pejabat      | : | Samb.:                    |      |     |
| No. Faks                 | : |                           |      |     |
| Emel                     | : | Contoh : rabiha@email.com |      |     |
|                          |   | Simpan Isi Se             | mula | ~ . |

#### • Klik Simpan.

#### Maklumat Pemegang Surat Kuasa Wakil :-

| <u>(</u>                 | Senarai Pemegang Surat Kuasa Wakil: 0 |  |  |  |  |  |  |
|--------------------------|---------------------------------------|--|--|--|--|--|--|
| Bil ID Surat Surat Untuk |                                       |  |  |  |  |  |  |
| Tiada                    | iada rekod yang dijumpai.             |  |  |  |  |  |  |
| Tam                      | bah Hapus                             |  |  |  |  |  |  |

### Maklumat Pemegang Surat Kuasa Wakil (Jika Ada)

| Maklumat Surat Kuasa Waki  |                       | ×                 |
|----------------------------|-----------------------|-------------------|
| Sila isi maklumat pemo     | on di bawah :-        | Medan Wajib Diisi |
|                            |                       |                   |
| No. Perserahan             | Contoh : PDSW345/2017 |                   |
| No. Folio                  | :                     |                   |
| Maklumat Pemegang Surat Ku | sa Wakil              |                   |
| Nama Wakil                 |                       |                   |
| Jenis/Nombor Pengenalan    | - Sila Pilih -        |                   |
| Alamat Berdaftar           | :                     |                   |
|                            | :                     |                   |
|                            | ·                     |                   |
|                            | :                     |                   |
| Poskod                     | : <b>.</b>            |                   |
| Negeri                     | - Sila Pilih -        |                   |
| Bandar                     | - Sila Pilih - 👻      |                   |
| No. Telefon Bimbit         | : Contoh : 0123456789 | •                 |

• Sekiranya pemohonan melibatkan surat kuasa wakil, maklumat suratkuasa wakil perlu diisi.

| Maklumat Surat Kuasa W | /akil        |              |       |           | _             | _                                       | Maklumat Surat Kuasa Wakil |  |  |  |  |  |  |
|------------------------|--------------|--------------|-------|-----------|---------------|-----------------------------------------|----------------------------|--|--|--|--|--|--|
| Bandar                 | :            | - Sila Pilil | h -   |           |               | .*                                      |                            |  |  |  |  |  |  |
| No. Telefon Bimbit     | :            |              |       |           |               | Contoh : 0123456789                     |                            |  |  |  |  |  |  |
| No. Telefon Pejabat    | : [          |              |       | Samb      | ».:           |                                         |                            |  |  |  |  |  |  |
| Nombor Faks            | : [          |              |       |           |               |                                         |                            |  |  |  |  |  |  |
| Emel                   | :            |              |       |           |               | Contoh : rabiha@email.com               |                            |  |  |  |  |  |  |
| Surat Untuk            | :            |              | Bil   | Nama      | Pemohon Adala | h Jenis & No Pengenalan                 |                            |  |  |  |  |  |  |
|                        |              |              | ] 1   | DIANA LEE | Individu      | Kad Pengenalan Baru /<br>880909-14-5598 |                            |  |  |  |  |  |  |
|                        |              |              |       |           |               |                                         |                            |  |  |  |  |  |  |
| No. Perserahan         | /vakii tamba | nan(Jika     | вегке | naan)     |               |                                         |                            |  |  |  |  |  |  |
| No. Jilid              | :            |              |       |           |               |                                         |                            |  |  |  |  |  |  |
| No. Folio              | :            |              |       |           |               |                                         |                            |  |  |  |  |  |  |
|                        |              |              |       |           |               |                                         |                            |  |  |  |  |  |  |
|                        |              |              |       |           |               |                                         |                            |  |  |  |  |  |  |
|                        |              |              |       |           |               |                                         |                            |  |  |  |  |  |  |

#### • Klik Simpan.

#### Maklumat Kebenaran Pihak Berkepentingan :-

|     | Senarai Pihak Berkepentingan: 1 |       |                                             |  |  |  |  |
|-----|---------------------------------|-------|---------------------------------------------|--|--|--|--|
|     | Bil Nama                        |       | Jenis Pihak Berkepentingan                  |  |  |  |  |
|     | 1                               | Į     | - Sila Pilih - 💌                            |  |  |  |  |
| Tam | bah                             | Hapus |                                             |  |  |  |  |
|     |                                 |       | Sehelum Simnan Isi Semula Setenisnya Keluar |  |  |  |  |

- Sekiranya permohonan melibatkan kebenaran pihak berkepentingan, maklumat Pihak Berkepentingan perlu diisi.
- Klik Tambah.
- Klik Seterusnya bagi meneruskan urusan.

#### **Maklumat Urusan**

| Makiumat Hakmilik            | 2 Maklumat Pemohon         | 3 Maklumat Urusan            | 4 Maklumat Tambahan         | 5 Borang Permohonan      |
|------------------------------|----------------------------|------------------------------|-----------------------------|--------------------------|
| Dokumen Disertakan           |                            | <b>1</b>                     |                             |                          |
| ila isi maklumat urusa       | n seperti di bawah :-      |                              |                             | Medan Waiib Diis         |
|                              | Maklumat                   | Permohonan Penyerahan        | Balik Sebahagian Tanah      |                          |
| Jumlah Keluasan Tanah Y      | ang Diserahkan             | :                            | Meter Persegi               |                          |
| Jenis Penyerahan             |                            | : Untuk Maksud Awam          | 1                           |                          |
| Tujuan Penyerahan Tanah      |                            | ;                            |                             |                          |
|                              |                            |                              |                             |                          |
|                              |                            |                              |                             |                          |
| Dokumen hakmilik keluar      | an dikemukakan bersama     | : 🔵 Ya 🖲 Tida                | ik                          |                          |
| borang permononan            |                            |                              |                             |                          |
| **Jika pilihan di atas adala | h TIDAK, pemohon perlu ker | mukakan salinan surat kepada | a pemegang gadalan/pemegang | lien supaya mengemukakan |
| hak milik kepada PPTGWP      | KL bersama dengan borang   | permohonan (Borang 12B) da   | an hantar kepada PPTGWPKL   |                          |

- Lengkapkan Maklumat Permohonan Penyerahan Balik Sebahagian Tanah.
- Klik Seterusnya.

### Maklumat Tambahan

|                         | 2 Maklum      | iat Pei | mohon    | 3 Maklumat Urusan           | 4 Maklumat Tambahan     | 5 Borang Permohonan |  |
|-------------------------|---------------|---------|----------|-----------------------------|-------------------------|---------------------|--|
| Dokumen Disertakan      |               |         |          |                             |                         |                     |  |
|                         |               | Pel     | an Pra-F | Perhitungan/Perintah Pemba  | angunan/Pelan Susun Atu |                     |  |
| No. Pelan Pra-Hitungan  | banan se<br>: | : Bil   |          | n<br>No. Pelan Pra-Hitungan |                         | Tarikh              |  |
|                         |               |         | 1        |                             | ]                       |                     |  |
|                         |               | T       | ambah    | Hapus                       |                         |                     |  |
|                         | an :          |         | Bil      | No. Perintah Per            | nbangunan               | Tarikh              |  |
| No. Perintah Pembanguna |               |         |          |                             |                         |                     |  |

- Lengkapkan maklumat Pelan Pra-Perhitungan / Perintah Pembangunan / Pelan Susun Atur.
- Klik Tambah.

| Tiada rekod yang dijumpai.<br>Tambah Hapus | Tiada rekod yang dijumpai.<br>Tambah Hapus | No. Pelan Susun Atur | : | Bil             | No. Pelan Susun Atur | Tarikh |
|--------------------------------------------|--------------------------------------------|----------------------|---|-----------------|----------------------|--------|
| Tambah Hapus                               | Hapus                                      |                      | т | iada rekod yang | dijumpai.            |        |
|                                            |                                            |                      |   | Tambah Hap      | u5                   |        |

• Klik Seterusnya.

## **Borang Permohonan**

| Maklumat Hakmilik                                               | 2 Maklumat Pemohon                                                                                                    | 3 Maklumat Urusan                                                                                                    | 4 Maklumat Tambahan                                                                     | 6 Borang Permohonan                   |
|-----------------------------------------------------------------|----------------------------------------------------------------------------------------------------|----------------------------------------------------------------------------------------------------|-----------------------------------------------------------------------------------------|---------------------------------------|
| Dokumen Disertakan                                              |                                                                                                    |                                                                                                    |                                                                                         | '                                     |
| *Penting!<br>1) Sila cetak borang per<br>2) Tandatangan hendakl | mohonan depan dan belakang<br>ah dibuat dengan menggunaka                                                                                | di atas satu kertas.<br>n pen berdakwat basah berw                                                                           | varna HITAM sahaja.                                                                     |                                       |
|                                                                 |                                                                                                    | Draf Borang Perm                                                                                                    | ohonan                                                                                  | 88                                    |
|                                                                 | ▶ 1 of 2                                                                                                    | — + Automa                                                                                                    | atic Zoom 🗧                                                                             | 6 8 6 1 »                             |
|                                                                 |                                                                                                    | Kanun Tanah Nega                                                                                                    | ra                                                                                      | · · · · · · · · · · · · · · · · · · · |
|                                                                 |                                                                                                    | BORANG 12B                                                                                                    |                                                                                         |                                       |
|                                                                 |                                                                                                    | (Seksyen 200)                                                                                                    |                                                                                         |                                       |
|                                                                 | PERMOHONA                                                                                                    | N UNTUK PENYERAH                                                                                                    | AN BALIK TANAH                                                                          |                                       |
|                                                                 | ( Menge                                                                                                    | enai sebahagian daripada tar                                                                                                 | nah itu sahaja )                                                                        |                                       |
|                                                                 | *Bandar / Pekan / Mukim Muk<br>Jenis dan No.Hakmilik PM (                                                                                | tim Batu<br>2836                                                                                                    | No. *Lot/P.T. LOT 53319<br>Luas 370 Meter Per                                           | segi                                  |
|                                                                 | *Bandar / Pekan / Mukim Muk                                                                                                    | im Batu<br>2836                                                                                                    | No. *Lot/P.T. LOT 53319                                                                 | seqi                                  |
| dengar<br>ditunju                                               | n ini memohon kelulusan untuk<br>kkan di dalam pelan yang dike                                                                           | : penyerahan balik sebahagia<br>pilkan bersama ini.                                                                          | an daripada tanah saya, sebagai                                                         | mana yang                             |
|                                                                 |                                                                                                    |                                                                                                    |                                                                                         |                                       |
| <ul> <li>Draf bora</li> </ul>                                   | ang permohona                                                                                                    | n akan dipapar                                                                                                    | rkan.                                                                                   |                                       |
| 3. Sel<br>har                                                   | bagaimana yang dikehendal<br>ntar-                                                                                                    | ki oleh seksyen 200, Kan                                                                                                    | un Tanah Negara, maka sek                                                               | arang saya                            |
| (a)<br>(b)<br>(c)                                               | fi yang ditetapkan sebany<br>pelan yang tersebut di ata<br>satu surat persetujuan o<br>orang-orang yang perse<br>sebab tertentu yang dir | vak RM<br>as bersama dengan 1 salina<br>daripada tiap-tiap seorang<br>atujuan mereka secara be<br>nyatakan dalam tiap-tiap s | annya;<br>daripada ( - ) orang yang b<br>rtulis adalah dikehendaki kera<br>surat itu):- | erikut (iaitu<br>ana sebab-           |
| (d)                                                             | *dokumen hakmilik yang d                                                                                                    | likeluarkan bagi tanah itu                                                                                                   |                                                                                         |                                       |
| (e)                                                             | *satu salinan surat permin<br>mengemukakan dokumen                                                                                       | taan saya kepada *pemega<br>hakmilik keluaran bagi tana                                                                      | ang gadaian/pemegang lien sup<br>ah itu di Pejabat Tanah.                               | aya                                   |
|                                                                 |                                                                                                    |                                                                                                    |                                                                                         |                                       |

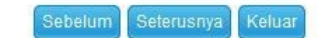

- Cetak dan tandatangan pada borang.
- Klik Seterusnya.

Jana Semula

## **Dokumen Disertakan**

| <b>1</b> Ma | aklum | nat Hakmilik                                   | ik 2 Maklumat Pemohon 3 Maklumat Urusan 4 Maklumat Tambahan 6 Borang Permohona                |                                        |                             |                                                        |                                  |  |
|-------------|-------|------------------------------------------------|-----------------------------------------------------------------------------------------------|----------------------------------------|-----------------------------|--------------------------------------------------------|----------------------------------|--|
| 6 D         | okum  | en Disertakan                                  |                                                                                               |                                        |                             |                                                        |                                  |  |
|             |       |                                                |                                                                                               | Dokumen Disertakar                     | 1                           |                                                        |                                  |  |
|             | Bil.  |                                                | Nama Dokumen                                                                                  | Bilang<br>Yang P<br>Diserah<br>Di Kaur | an<br>erlu Lampiran<br>hter | Dokumer<br>Disertakan -<br>Muatnaik 1 Sa<br>Dokumen Sa | sila<br>Catata<br>Ilinan<br>haja |  |
|             | 1     | Borang 12B                                     |                                                                                               | 1                                      |                             | Tidak disertal                                         | kan.                             |  |
|             | 2     | Dokumen Hakn<br>tuanpunya kepa<br>mengemukakal | nilik Keluaran (DHKK)@ Salinan :<br>Ida pemegang DHKK tersebut ba<br>kan DHKK kepada PPTGWPKL | gi 1                                   |                             | Tidak disertal                                         | kan.                             |  |
|             | 3     | Carian Rasmi H                                 | łakmilik Terkini (dalam tempoh 3                                                              | bulan) 1                               |                             | Tidak disertal                                         | kan.                             |  |
|             | 4     | Salinan Resit C                                | ukai Tanah Tahun Semasa                                                                       | 1                                      |                             | Tidak disertal                                         | kan.                             |  |
|             | 5     | Salinan Kad Pe                                 | ngenalan/Passport Pemilik Tana                                                                | h/Wakil 1                              |                             | Tidak diserta                                          | kan.                             |  |
|             | 6     | Salinan Perinta                                | h Pembangunan atau Surat Kelul                                                                | usan dari DBKL 1                       |                             | Tidak disertal                                         | kan.                             |  |

- Paparan senarai dokumen dipaparkan mengikut keperluan permohonan (bertanda merah)
- Klik 📮 untuk muatnaik borang.

| 7  | Pelan Pra-Hitungan yang diperakukan oleh DBKL dan 3 keping<br>Pelan Pra Hitungan di bersaiz A3 jika sudah endors | 1 | Tidak disertakan. |  |
|----|----------------------------------------------------------------------------------------------------|---|-------------------|--|
| 8  | Gambar tapak semasa/terkini (4 keping)                                                                           | 1 | Tidak disertakan. |  |
| 9  | Salinan Surat Amanah (Trust Deed)                                                                                | 1 | Tidak disertakan. |  |
| 10 | Surat perlepasan kebenaran – pemegang lien                                                                       | 1 | Tidak disertakan. |  |
| 11 | Surat perlepasan kebenaran – pemegang pajakan                                                                    | 1 | Tidak disertakan. |  |
| 12 | Surat perlepasan kebenaran – pengkaveat                                                                          | 1 | Tidak disertakan. |  |
| 13 | Surat perlepasan kebenaran – pemegang gadaian                                                                    | 1 | Tidak disertakan. |  |
| 14 | Salinan Surat Kuasa Wakil/PA Yang Telah Didaftarkan Di Pejabat<br>Tanah (Jika Berkaitan)                         | 1 | Tidak disertakan. |  |

## • Borang permohanan yang telah ditandatangani perlu dimuatnaik.

|                                                                          |                                                                         | Dokumon                                                                                                    |                                                                                                    |
|--------------------------------------------------------------------------|-------------------------------------------------------------------------|----------------------------------------------------------------------------------------------------|----------------------------------------------------------------------------------------------------|
| Nama Dokumen                                                             | Lampiran                                                                | Disertakan                                                                                                    | Catatan                                                                                                    |
|                                                                          |                                                                         |                                                                                                    |                                                                                                    |
|                                                                          |                                                                         |                                                                                                    |                                                                                                    |
|                                                                          | Perakuan                                                                |                                                                                                    | 88                                                                                                    |
| le d'haten en dit en der en der det                                      |                                                                         |                                                                                                    |                                                                                                    |
| kui banawa maklumat yang dinyatak<br>In Galian Wilayah Persekutuan Kuala | an adalah benar.<br>a Lumpur berhak untuk membat:                       | alkan permohonan ini sekir:                                                                                                    | anya terdapat maklumat                                                                                                    |
|                                                                          | kui bahawa maklumat yang dinyatak<br>n Galian Wilayah Persekutuan Kual: | Perakuan<br>kui bahawa maklumat yang dinyatakan adalah benar.<br>n Galian Wilayah Persekutuan Kuala Lumpur berhak untuk membat | Perakuan<br>Disertakan<br>kui bahawa maklumat yang dinyatakan adalah benar.<br>n Galian Wilayah Persekutuan Kuala Lumpur berhak untuk membatalkan permohonan ini sekir |

- Klik Tambah jika ada Dokumen Tambahan.
- Klik pada petak Perakuan.
- Klik Hantar.

### **Slip Permohonan Atas Talian**

#### Slip Permohonan Atas Talian

Sila bawa slip ini berserta dengan borang permohonan yang lengkap dengan setem, cop atau tandatangan dan dokumen-dokumen dalam senarai semakan ke kaunter Pejabat Pengarah Tanah dan Galian Wilayah Persekutuan Kuala Lumpur untuk membuat perserahan manual dalam tempoh 30 hari dari tarikh permohonan atas talian - 03/01/2018

| 오 🏦 🗣 📃 1 of    | 2 —   <b>+</b>   A                 | utomatic Zoom 🗧                                                                                                | ù | 9 | D |  |
|-----------------|------------------------------------|----------------------------------------------------------------------------------------------------|---|---|---|--|
|                 |                                    | ۲.                                                                                                    |   |   |   |  |
|                 | Prov. with                         | de la companya de la companya de la companya de la companya de la companya de la companya de la companya de la |   |   |   |  |
|                 | SLIP PERMOHONAN A                  | TAS TALIAN                                                                                                    |   |   |   |  |
|                 | PORTAL AWAM E-                     | TANAH                                                                                                    |   |   |   |  |
|                 | PEJABAT PENGARAH TANA              | H DAN GALIAN                                                                                                   |   |   |   |  |
|                 | WILAYAH PERSEKUTUAN K              | UALA LUMPUR                                                                                                    |   |   |   |  |
|                 | ARAS G - 6, RUMAH PER              | RSEKUTUAN,                                                                                                    |   |   |   |  |
|                 | JALAN SULTAN HISHA                 | MUDDIN,                                                                                                    |   |   |   |  |
|                 | 50678 KUALA LUN                    | MPUR                                                                                                    |   |   |   |  |
|                 | WILAYAH PERSEKUTUAN K              | UALA LUMPUR                                                                                                    |   |   |   |  |
|                 | NO. TEL. : 603 - 2610 3300   NO. F | AKS : 603 - 2610 3499                                                                                          |   |   |   |  |
|                 | E-MEL : tanahwila@ptg              | wp.gov.my                                                                                                    |   |   |   |  |
|                 |                                    | A DEDUCAN                                                                                                    |   |   |   |  |
|                 | SILA BAWA SLIP INI KETIK           | A BERURUSAN                                                                                                    |   |   |   |  |
|                 |                                    |                                                                                                    |   |   |   |  |
|                 | 0000000000                         |                                                                                                    |   |   | - |  |
| ID Transaksi    | 6PSS12018000001                    |                                                                                                    |   |   | _ |  |
| Tarikh dan Masa | 03 JANUARI 2018 05:47 F            | PM                                                                                                    |   |   |   |  |
| Urusan          | Permohonan Serah Seba              | ihagian Tanah                                                                                                  |   |   |   |  |

- Slip permohonan atas talian akan dipaparkan.
- Cetak slip permohonan.
- Sila bawa slip ini berserta dengan borang permohonan yang lengkap dengan setem, cop atau tandatangan dan dokumen-dokumen dalam senarai semakan ke kaunter untuk membuat perserahan manual dalam tempoh 30 hari dari tarikh permohonan atas talian